## Manual online ticket sales Friends MA Festival 2024

1. Surf to <u>https://mafestival.be/en/ma-friends/vrienden</u> and click on the ticket link 'Buy Tickets'.

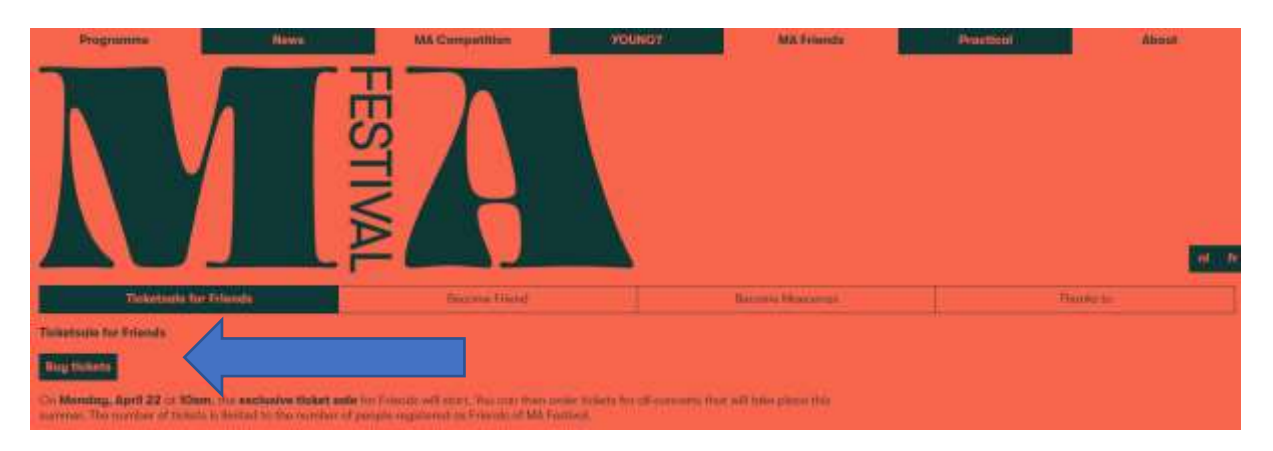

2. You get to the ticket shop and have to log in. Is your email address not recognized? Try to register instead of log in.

| Aaı | nmelden     | Registreren |
|-----|-------------|-------------|
| 0   | silke@mafes | tival be    |
|     |             |             |
|     | Wachtwoor   | d vergeten? |

3. You will see all MA Festival performances listed. Choose the number of tickets you want per performance (maximum the number for which you paid a membership).

| Kies aantal tickets                                                                                      |                                           |      |
|----------------------------------------------------------------------------------------------------|-------------------------------------------|------|
| The Humanist Lute                                                                                        |                                           |      |
| Improvisatietheater op lu<br>2 vrijdag 12 augustus 2022<br>0 11:30<br>9 Potterierei 79, 8000 Brugge - Ka | it<br>apel Onza-Lieve-Vrouas-Ter-Potteris | ē    |
|                                                                                                    | Prija                                     |      |
| Wsend Mafeelinal 1p                                                                                      | < 15,38                                   | 1 ×  |
| Tenant 3 fullers                                                                                         |                                           |      |
|                                                                                                    |                                           |      |
| A TROUGH                                                                                                 |                                           | 1000 |

4. Choose your seat in the hall (only when numbered). Red = selected seat. You can change to another seat by clicking in the seating plan.

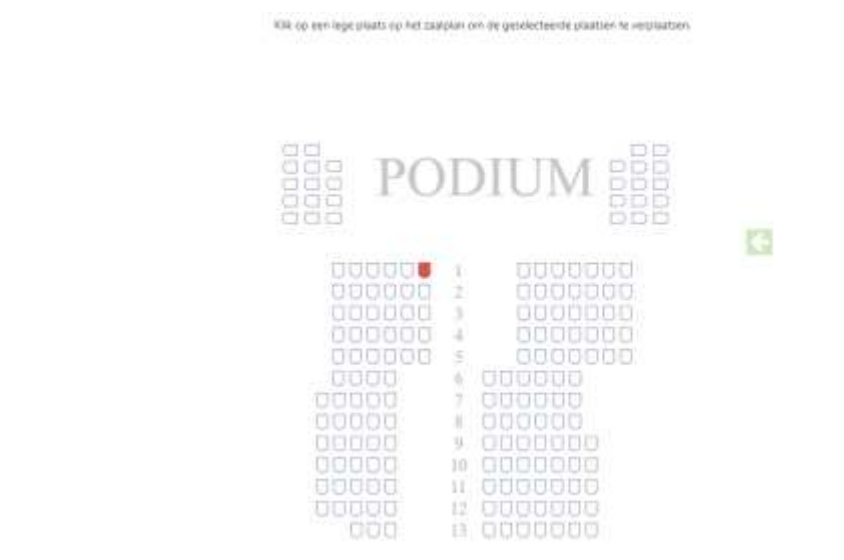

5. You can order your tickets per concert and consult your shopping basket at the end. Here you can see an overview of the tickets. You can still:

- a. Change seats (when numbered)
- b. Delete tickets

MA

- c. Order more tickets
- d. Via "next" you can complete the order

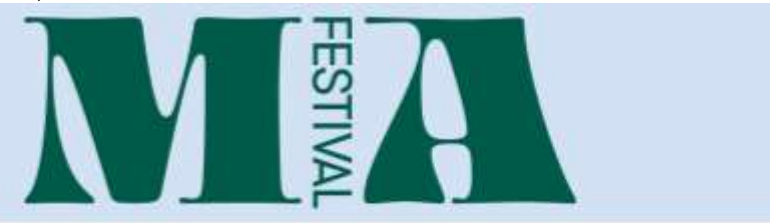

## Je winkelmandje

|                                                                                            |                                       | Prije        |   |
|--------------------------------------------------------------------------------------------|---------------------------------------|--------------|---|
| an Dii aug. 2022 - 11.30 Konstanh, Hummel B. Donosh<br>Degelende planeters of de femantiek | Wijak                                 | g plastien   |   |
| Viteral Malazinal 1g                                                                       | Rang 1 - Drin Barren (j. 1. stort 2   | 1 15.30      | 8 |
| w 12 mag. 2022 - 11.34 The Humanite Lute<br>Improvide theorem on Lat                       | War                                   | e primetanen |   |
| Vinensi Welestriel 1p                                                                      | Rang T - Bok Excently Tatival 2       | 1.1538       | 8 |
| Tensel                                                                                     |                                       | 10,60        |   |
| St thai is not final. Afterfait) san kees of bahadnaja<br>Kag nee talet na                 | (hjátás) kantosol hijermelek ketet sa | nga kana a   |   |
| • Manga                                                                                    |                                       | Weigene      | ÷ |

6. Choose the desired payment method and delivery method. Your e-mail address is already filled in because you are logged in. You can still edit your details by clicking on 'edit details'.

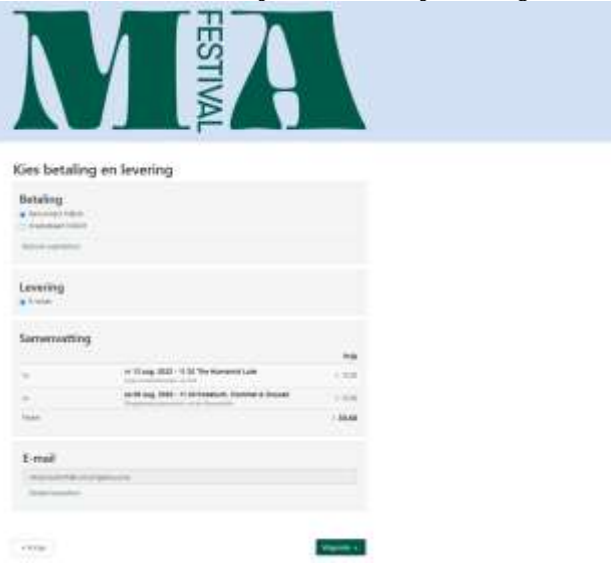

6. Confirm your order. You will see the overview of your order, your details, payment method & delivery method. Click on confirm to pay.

| Δ                                         |                                                                                                    |        |
|-------------------------------------------|----------------------------------------------------------------------------------------------------|--------|
|                                           |                                                                                                    |        |
|                                           |                                                                                                    |        |
|                                           |                                                                                                    |        |
|                                           |                                                                                                    |        |
| 100 C                                     | Carlo Carlos Carlos                                                                                                    |        |
| Bevestig j                                | e bestelling                                                                                                    |        |
| Je bestelling                             |                                                                                                    |        |
|                                           |                                                                                                    |        |
| finish here                               | al & Dames - Hand Mahattar 1g                                                                                                    | 1.000  |
| The Horsensis La                          | a - Trans Balance (p                                                                                                    | 1.55.0 |
| Stind                                     |                                                                                                    | 1364   |
|                                           |                                                                                                    |        |
|                                           |                                                                                                    |        |
| Je gegevens                               |                                                                                                    |        |
| Je gegevens                               | statute because                                                                                                    |        |
| Je gegevens<br>Seel                       | Manager Deveryonse<br>Namer Mark                                                                                                    | u .    |
| Je gegevens<br>S-est<br>keste<br>S-est    | oraciant de complete<br>Secondo de Complete<br>Secondo de Secondo de Secondo de Secondo de Secondo de Secondo de Secondo de Secondo de Secondo de Secondo de S                                                                                                    |        |
| Je gegevens<br>Seel<br>beatry<br>Seerry   | anticular di manginan<br>Natarawa Mila<br>I tala                                                                                                    | -      |
| Je gegevens<br>S-est<br>Madre<br>S-estry  | onicipat Consequence<br>Neuroperation<br>Ense                                                                                                    |        |
| Je gegevens<br>Seel<br>Seeling<br>Seering | enternand Grower (datas<br>Decementation<br>Extense<br>Extense |        |

Thank you for your order!